# Perancangan dan Implementasi Jaringan *Hotspot* untuk *Voucher Internet Via* Mikhmon pada Andalas Computer

Devit Satria<sup>1</sup>, Mustazzihim Suhaidi<sup>2</sup>, Tia Sundari<sup>3</sup> <sup>1.2.3</sup>Sekolah Tinggi Teknologi Dumai <sup>1.2.3</sup> Program Studi Teknik Industri, Sekolah Tinggi Teknologi Dumai email: <u>devitsatriasttd@gmail.com<sup>1</sup></u>, <u>muja.1708@gmail.com<sup>2</sup></u>, <u>tia92sundari@gmail.com<sup>3</sup></u>

#### Abstract

The development of technology at this time is very large and has an impact on human life. One of the rapid developments in this field of technology is the internet. The high mobility of technology users makes wireless users often used even though in general wireless technology still cannot beat its predecessor technology, one of which is an internet cafe that provides paid internet services to their customers. Andalas Computer is an internet cafe that is still experiencing problems in terms of access services, namely the lack of computers because many computers are damaged, causing customers to have to wait for other customers to stop first to enjoy the internet. Andalas Computer has not implemented an internet voucher system. This study aims to create internet vouchers using Mikhmon and a comparison of making Mikrotik hotspot users and Mikhmon users.

Keywords: Internet, Voucher, Mikhmon

#### Abstrak

Perkembangan teknologi pada saat ini sangat besar dan berpengaruh bagi kehidupan manusia. Mobilitas yang tinggi dari pengguna teknologi membuat pengguna *wireless* menjadi tuntutan walaupun secara umum teknologi *wireless* masih belum bisa mengalahkan teknologi pendahulunya, salah satunya adalah warnet yang menyediakan layanan *internet* berbayar kepada pelanggan mereka. Andalas Computer adalah sebuah warnet yang masih mengalami kendala dalam segi pelayanan akses yaitu kurangnya komputer dikarenakan banyak komputer yang mengalami kerusakan sehingga menyebabkan pelanggan harus menunggu pelanggan yang lain berhenti dahulu agar kebagian komputer untuk menikmati *internet*. Pada Andalas Computer belum menerapkan sistem *voucher internet*. Penelitian ini bertujuan untuk membuat *voucher internet* menggunakan *mikhmon* dan membuat perbandingan membuat *user hotspot mikrotik* dan *user mikhmon* dengan menggunakan hotspot mikrotik didapati hasil membuat *user* dengan menggunakan *mikhmon* lebih mudah dalam membuat user daripada menggunakan *hotspot mikrotik* 

Kata Kunci: Internet, Voucher, Mikhmon

#### I.PENDAHULUAN

Perkembangan teknologi saat ini sangat besar dan berpengaruh bagi kehidupan manusia. Salah satu dari pesatnya perkembangan bidang teknologi ini adalah *internet*. Mobilitas yang tinggi dari pengguna teknologi membuat pengguna *wireless* menjadi tuntutan walaupun secara umum teknologi *wireless* masih belum

bisa mengalahkan teknologi pendahulunya. Meningkatnya mobilitas yang luar biasa pada teknologi *wireless* membuat bidang usaha banyak bermunculan, salah satunya adalah warnet. Warnet adalah warung *internet* yang secara alami sudah termasuk kategori pasaran layanan publik yang dikelola oleh individu yang menyediakan layanan *internet* berbayar kepada pelanggan mereka. Andalas Computer adalah warnet yang masih mengalami kendala dalam segi pelayanan akses, yaitu kurangnya komputer dikarenakan banyak komputer yang mengalami kerusakan sehingga menyebabkan pelanggan harus menunggu pelanggan yang lain berhenti dahulu agar kebagian komputer untuk bisa menikmati layanan *internet*, hal tersebut membuat pelanggan kecewa dengan keadaan yang ada.

Penelitian yang dilakukan oleh William (2016) dengan judul analisis dan Perancangan user manager pada mikrotik router dengan sistem pembelian kredit voucher, Hasil penelitiannya menunjukkan bahwa voucher tidak dapat digunakan jika masa waktu yang telah ditentukan sudah habis. maka pengguna tidak akan dapat login kembali. Melihat pada Andalas Computer belum menerapkan sistem voucher internet, Penulis mengusulkan untuk menerapkan voucher internet pada Andalas Computer. Berdasarkan latar belakang masalah diatas, maka penulis menetapkan beberapa rumusan masalah adalah Bagaimana merancang voucher *internet via mikhmon*? Dan Apakah dengan menggunakan *mikhmon* mempermudah dalam pembuatan user *internet* dibandingkan dengan menggunakan hotspot mikrotik? Adapun tujuan yang penulis harapkan dari hasil penelitian pada pembuatan tugas akhir ini adalah untuk membuat voucher internet menggunakan mikhmon dan untuk melihat hasil perbandingan dari membuat voucher internet menggunakan mikhmon dengan hotspot mikrotik.

## 2. METODE

### Metode Pengembangan Sistem

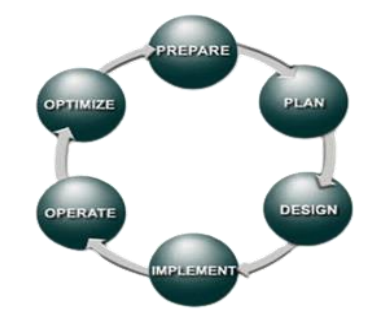

Gambar 1 Metode PPDIOO Network Cycle

PPDIOO (*Prepare, Plan, Design, Implement, Operatore, Optimize*) Network Cycle merupakan metode untuk menganalisis perkembangan instalasi jaringan komputer yang dikembangkan oleh Cisco.

### 1. Prepare (Persiapan)

Pada tahap ini peneliti melakukan observasi langsung ke pemilik Andalas Computer tentang kondisi jaringan yang sudah ada di Andalas Computer. Hasil observasi dan wawancara tersebut berupa kebutuhan dan pengembangan sistem *voucher* pada jaringan komputer yang akan diimplementasikan di Andalas Computer.

#### 2. Plan (Perencanaan)

Pada tahap ini peneliti melakukan pemetaan kebutuhan peralatan, perangkat keras, dan konfigurasi perangkat lunak yang dibutuhkan untuk desain pengembangan jaringan baru yang berbasis sistem *voucher*.

#### 3. Design (Desain)

Pada tahap ini peneliti melakukan desain topologi jaringan dan peneliti menyiapkan rencana instalasi jaringan sesuai dengan kebutuhan dan desain topologi jaringan yang sudah disiapkan.

#### 4. Implement (Implementasi)

Pada tahap implementasi ini, desain yang telah dibuat diimplementasikan dengan menggunakan *hardware* yang telah disiapkan.

#### 5. Operate (Operasional)

Pada tahap ini peneliti melakukan proses pengoperasian dengan melakukan konfigurasi yang sudah dirancang dalam tahap desain sebelumnya.

#### 6. Optimize (Operasional)

Pada tahap ini peneliti menganalisis kinerja jaringan yang sudah dibuat apakah sudah berjalan dengan baik.

### 3. HASIL DAN PEMBAHASAN

#### Topologi Jaringan

Sebelum mengimplementasikan jaringan hotspot di Andalas Computer, tentu perlu dilakukan pembuatan topologi jaringan untuk mempermudah dalam pembuatan sistem *hotspot*.

Berikut adalah topologi yang jaringan yang akan diaplikasikan di Andalas Computer.

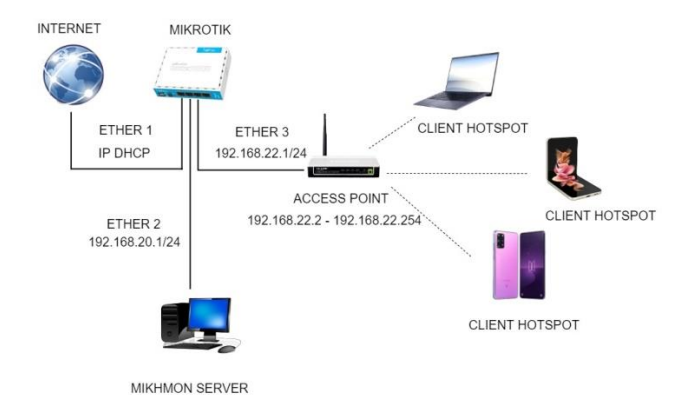

Gambar 2. Topologi jaringan setelah adanya hotspot

Pada gambar topologi ini dapat dilihat bahwa internet dikoneksikan ke port ether1 routerboard mikrotik, sedangkan mikhmon server dikoneksikan ke port ether2, untuk access point dihubungkan ke port ehter3. Pengguna laptop, mobile, tablet yang akan mengakses internet bisa terkoneksi melalui acces point dengan mendapatkan IP Dinamis dari routerboard mikrotik dengan konfigurasi DHCP Client.

#### Implementasi

Tahap implementasi adalah tahap dimana akan diterapkannya semua yang telah dirancang dan di*design* sebelumnya. Dalam implementasi ini akan dilakukan konfigurasi pada *mikrotik* sehingga akan didapatkannya sebuah hasil yang nantinya akan diuji coba.

## Konfigurasi Mikrotik

#### 1. Login Mikrotik

Konfigurasi *mikrotik* hanya dapat dilakukan terlebih dahulu melakukan *login. Login Mikrotik* dapat dilakukan dengan cara membuka aplikasi *Winbox*, selanjutnya pilih tab *neighbours* lalu pilih *MAC Address* yang terdeteksi serta masukkan *username* dan *password* kemudian klik *connect* 

| WinBox (64bit<br>File Tools | 0 v3.37 ( | Addresses)  |          |         |       |        |                          | -      | ٥        | ×     |
|-----------------------------|-----------|-------------|----------|---------|-------|--------|--------------------------|--------|----------|-------|
| Connect To                  | 20.08     | 18 D0 F4 7E |          |         |       |        |                          | ₩ Keep | Password |       |
| Logn:                       | admin     |             |          |         |       |        |                          | Open   | In Now V | indow |
|                             | Add/S     | et          |          |         |       |        | Connect To RoMON Connect |        |          |       |
| Managed Nor                 | phons     |             |          |         |       |        |                          |        |          |       |
| 🝸 Rebesh                    |           |             |          |         |       |        |                          | Find   | at       | ÷     |
| MAC Address                 |           | IP Address  | Identity | Version | Board | Uptime |                          |        |          |       |
|                             |           |             |          |         |       |        |                          |        |          |       |

Gambar 3.Login Mikrotik

### 2. Konfigurasi DHCP Client

Penulis melakukan konfigurasi *DHCP Client*. *DHCP Client* berfungsi untuk mendapat *IP Address* secara otomatis dari ISP.

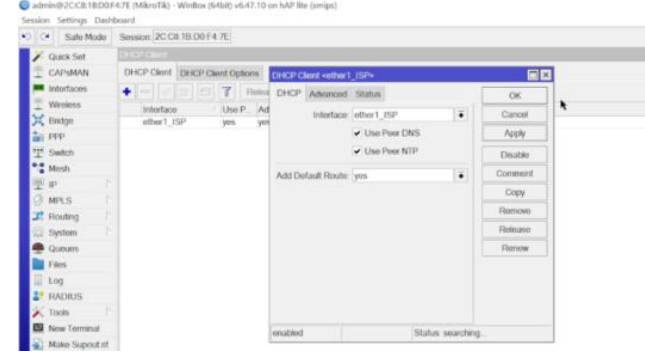

Gambar 4. Setting DHCP Client

#### 3. Konfigurasi DNS

Setting Domain Name System (DNS) agar bisa akses domain di internet. Klik Menu IP, pilih DNS lalu isi mengikuti DNS Google yaitu 8.8.8.8 seperti pada gambar dibawah ini:

| C* Safe Mode Session 20 C8 1B D0 F4 7E |                              |                        |     |           |
|----------------------------------------|------------------------------|------------------------|-----|-----------|
| V Quick Set                            |                              |                        |     |           |
| CAPIMAN                                |                              |                        |     |           |
| interfaces                             | DNS Settings                 |                        |     |           |
| T Wreless                              | Samura                       | SHOT                   |     | OK        |
| 💢 Bridge                               | 1000 C                       | BBAA                   |     | Connect   |
| Dep Ppp                                | Departie Servers             | 118 08 44 100          | -   | Californi |
| 뿟 Switch                               | Cynane Gontar                | 110.00.44.10           |     | Арру      |
| Mesh                                   |                              | 110.00.44.10           |     | Static    |
| 2 P                                    | Use DoH Server               |                        | •   | Cache     |
| G MPLS                                 |                              | Verity DoH Certificate |     |           |
| 3 Routing                              |                              |                        |     |           |
| C System                               |                              | Allow Hemote Hequests  |     |           |
| T Quoues                               | Max UDP Packet Size          | 4096                   |     |           |
| Fact I                                 | Query Server Timeout         | 2.000                  |     |           |
| Log                                    | Query Total Timeout          | 10.000                 |     |           |
| Tools 1                                |                              |                        |     |           |
| Non Terminal                           | Max. Concurrent Queries      | 100                    |     |           |
| Make Second of                         | Max. Concurrent TCP Sessions | 20                     |     |           |
| O New WeiBox                           | Cache Size                   | 2048                   | KIB |           |
| R tot                                  | Cache Mar TTL                | 78 00 00 00            |     |           |
|                                        | COURSE THE                   |                        |     |           |

Gambar 5. Setting DNS

### 4. Konfigurasi Firewall NAT

Setting NAT untuk menyamarkan IP Local menjadi IP Public, Pilih menu IP, Pilih *Firewall*, kemudian pilih NAT, pilih *action* kemudian diganti dengan *masquarade* 

| Curst Sel<br>Herticos<br>Weekes<br>PBM Riade, NAT Margie R<br>PBM Riade, NAT Margie R<br>Selch<br>B Adon Cham                                                                                                    | New NAT Rule<br>General Advanced<br>Cham s<br>Sic Address<br>Dst Address   | Extra Action Statistics          | • | OK<br>Cancel       |             |          |          |         |       |         |   |
|----------------------------------------------------------------------------------------------------|----------------------------------------------------------------------------|----------------------------------|---|--------------------|-------------|----------|----------|---------|-------|---------|---|
| CAMMAN<br>Infertaces<br>Bridge<br>Spitch<br>Seltch<br># m to the communication<br>of the communication<br>of the c | New NAT Rule<br>General Advanced<br>Chain s<br>Sic Address<br>Dist Address | Extra Action Statistics          | • | OK<br>Cancel       |             | _        | _        |         |       |         |   |
| Vieless<br>Sidge<br>PPP<br>Seltch<br>B<br>Action Cham                                                                                                    | General Advanced<br>Chain w<br>Src Address<br>Dst Address                  | Extra Action Statistics<br>renal | • | OK<br>Cancel       |             | -        | -        | _       | _     |         |   |
| Reidge<br>PPP<br>Switch<br>P                                                                                                    | aw Chain s<br>Sic Address<br>Dist Address                                  | renat                            | Ŧ | Cancel             |             |          |          |         |       |         |   |
| Pfter Rules NAT Margie R<br>Pfter Rules NAT Margie R<br>+                                                                                                    | Sic Address<br>Dst Address                                                 |                                  |   |                    |             |          |          |         |       |         | 0 |
| Switch S Action Chain                                                                                                    | Dst. Address                                                               |                                  |   | Annah              |             |          |          |         |       |         |   |
| Mesh # Action Chain                                                                                                    | Usi rearess                                                                |                                  |   | 1444               |             |          |          |         | Find  | al      |   |
| e n                                                                                                    |                                                                            |                                  |   | Desable            | n Inter. Or | kut. Int | Sec. Ad. | Dst. Ad | Bytes | Packets |   |
|                                                                                                    | Protocol                                                                   |                                  | • | Comment            |             |          |          |         |       |         |   |
| MPLS C                                                                                                    | Sic Port                                                                   |                                  | - | Copy               |             |          |          |         |       |         |   |
| Routing 1                                                                                                    | Dst Port                                                                   |                                  | - | Remove             |             |          |          |         |       |         |   |
| System D                                                                                                    | Any. Port.                                                                 |                                  | + | Reset Counters     |             |          |          |         |       |         |   |
| Queues                                                                                                    | In Interface                                                               |                                  |   | Reset All Counters | 1           |          |          |         |       |         |   |
| Files                                                                                                    | Out Interface                                                              | other1_ISP                       |   |                    | 1           |          |          |         |       |         |   |
| Log                                                                                                    |                                                                            |                                  |   |                    |             |          |          |         |       |         |   |
| RADIUS                                                                                                    | In Interface List                                                          |                                  | • |                    |             |          |          |         |       |         |   |
| Tools                                                                                                    | Out. Interface List:                                                       |                                  | • |                    |             |          |          |         |       |         |   |
| New Terminal                                                                                                    | Packet Mark                                                                |                                  | • |                    |             |          |          |         |       |         |   |
| Market Support III                                                                                                    | Connection Mark                                                            |                                  |   |                    |             |          |          |         |       |         |   |
| Eur                                                                                                    | Routing Mark                                                               |                                  | - |                    |             |          |          |         |       |         |   |
| 0 items                                                                                                    | Douting Table                                                              |                                  |   |                    |             |          |          |         |       |         |   |
| Windows 1                                                                                                    | rivering receive                                                           |                                  |   |                    |             |          |          |         |       |         |   |

Gambar 6. Setting Firewall NAT

### 5. Konfigurasi IP Address

Pada tahapan ini penulis akan melakukan konfigurasi *IP Address* yang akan di gunakan disetiap *interface* dengan cara pilih menu IP lalu pilih *Address* lalu klik add untuk menambahkan *IP Address*. Penulis menambahkan *IP Address* 192.168.20.1/24 dan untuk *interface*nya pilih *ether*2, untuk ether3 penulis menambahkan *IP Address* 192.168.22.1/24

| <ul> <li>Sale Mode</li> </ul> | Sos | son: 20.08 1B D0 F4.7E |           |                  |             |         |
|-------------------------------|-----|------------------------|-----------|------------------|-------------|---------|
| Quick Set                     | 135 |                        |           |                  |             |         |
| CAPSMAN                       | +   | - 2267                 |           |                  |             |         |
| Interfaces                    |     | Address                |           | Network          | Interface   |         |
| Wireless                      | D   | + 172 18 5 196/24      |           | 172.18.5.0       | other1_ISP  |         |
| C Bridge                      |     | T 192 168 20 1/24      |           | 192.168.20.0     | other2_LAPT | OP .    |
| PPP                           |     |                        |           |                  |             |         |
| Switch                        |     |                        |           |                  |             |         |
| Mesh                          |     |                        | -         |                  |             |         |
| Esp 7                         |     |                        | Address - | 102.168.20.1/24> |             |         |
| MPLS                          |     |                        | Address   | 192.168.20.1/24  |             | OK      |
| Routing                       |     |                        | Notwork   | 192 168 20 0     |             | Canor   |
| System                        |     |                        | Interface | atter7 LAPTOR    | 141         | Accel   |
| Queues                        |     |                        |           |                  |             | rqqyy   |
| Files                         |     |                        |           |                  |             | Disable |
| Log                           |     |                        |           |                  |             | Commont |
| RADIUS                        |     |                        |           |                  |             | Copy    |
| C Tools                       |     |                        |           |                  |             | Remove  |
| New Terminal                  |     |                        |           |                  |             |         |
| Make Supout nt                |     |                        | enabled   |                  |             |         |
|                               |     |                        |           |                  |             |         |
| New Winitiox                  |     |                        |           |                  |             |         |

Gambar 7. Setting IP Address

## 6. Setting DHCP Server

Konfigurasi DHCP *Server* berfungsi untuk mendistribusikan *IP Address* secara otomatis. Dengan memilih menu IP lalu pilih DHCP *Server* kemudian pilih menu DHCP *Setup* 

| Safe Mode  | Session 2 | C.C8 18.D0 | (F4.) | 7E             |                |                  |              |                     |
|------------|-----------|------------|-------|----------------|----------------|------------------|--------------|---------------------|
| Quick Set  |           |            |       |                |                |                  |              |                     |
| CAPSMAN    |           |            |       |                |                |                  |              |                     |
| Interfaces | -         |            |       |                |                |                  |              |                     |
| Wireless   | DHCP'S    | Server :   |       |                |                |                  |              |                     |
| Bridge     | DHCP      | Networks   | Le    | ases Options O | ption Sets Ver | vdor Classes Ali | orts         |                     |
| PPP        | + -       |            | Y     | DHCP Config    | DHCP Setup     |                  |              |                     |
| Switch     | Nat       | -          |       | Intertace      | Relay          | Lease Time       | Address Pool | Add AR              |
| Mesh       |           |            |       | Thomas and a   |                | 1000000000       | 1000 C       | Construction of the |
| IP 1       |           |            |       |                |                |                  |              |                     |
| MPLS 1     |           |            |       |                |                |                  |              |                     |
| Routing    |           |            |       |                |                |                  |              |                     |
| System 1   |           |            |       |                |                |                  |              |                     |
| Queues     |           |            |       |                |                |                  |              |                     |
| Files      |           |            |       |                |                |                  |              |                     |
| Log        |           |            |       |                |                |                  |              |                     |
| RADIUS     |           |            |       |                |                |                  |              |                     |
|            |           |            |       |                |                |                  |              |                     |

Gambar 8. Setting DHCP Server

## 7. Setting SNTP Client

Konfigurasi SNTP Client berfungsi untuk memaksimalkan *rule* yang sudah dibuat agar catatan *log* yang ada didalam *mikrotik* sesuai dengan waktu kejadian/kapan log tersebut dibuat.

Dengan memilih menu IP, pilih SNTP *Client* dengan mengisi *server* DNS *names* dengan *id.pool.ntp.org.* 

| C* Safe N        | lode 5 |        |    |
|------------------|--------|--------|----|
| 🖌 Quick Set      |        |        |    |
| CAPSMAN          |        |        |    |
| Interfaces       |        |        |    |
| Wreless          |        | S.     |    |
| K Bridge         | _      | OK     | 1  |
| Ppp<br>Pf Duitch | -      | Cancel | 1  |
| • Mesh           | -      | Apply  |    |
| P IP             | R.     |        |    |
| MPLS             | P. 1   |        | \$ |
| JI Routing       | - 6    |        |    |
| System           | 0      |        |    |
| P Queues         |        |        |    |
| Files            |        |        |    |
| Re DADING        | -      |        |    |
| Tools            | 12     |        |    |
| New Termi        |        |        |    |
| Make Supr        | utif   |        |    |
| New WinBe        | x      |        |    |
| Fat              |        |        |    |

Gambar 9. Setting SNTP Client

## Konfigurasi Hotspot

Konfigurasi *hotspot* bertujuan untuk membagi jaringan pada penelitian a. Menentukan *Interface* 

Tentukan interface yang akan dibuat untuk dijadikan hotspot

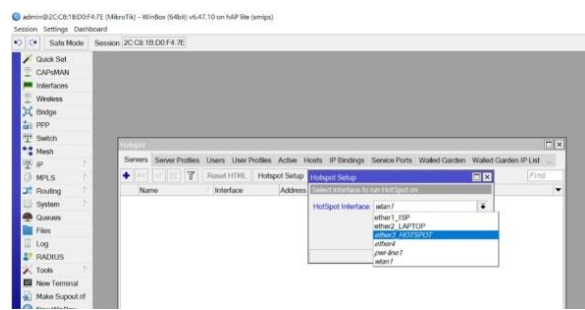

Gambar 10. Setting Interface Hotspot

### b. Setting Ip Address Hotspot

Pastikan network IP nya sudah sesuai dengan ip yang dikonfigurasi sebelumnya yaitu 192.168.22.1/24.

| esuo<br>C I C | n settings Ua                 | 971D | oard |       |       |      |        |         |        |        |          |         |             |                  |               |                       |         |
|---------------|-------------------------------|------|------|-------|-------|------|--------|---------|--------|--------|----------|---------|-------------|------------------|---------------|-----------------------|---------|
|               | <ul> <li>Sale Mode</li> </ul> |      | Sen  | son   | 2C.CB | 18   | 0014   | 71:     |        |        |          |         |             |                  |               |                       |         |
| 1             | Quick Set                     |      | 1111 | -11/- |       |      |        |         |        |        |          |         |             |                  |               |                       |         |
| 1             | CAPSMAN                       |      | Ser  | VIIIS | Ser   | er P | rolles | Users   | User   | roties | Active   | Hosts   | IP lindings | Service Ports    | Walled Garden | Walled Gurden IP List | Cockers |
| -             | Interfaces.                   |      | +    |       |       |      | 7      | Firstel | HITML  | Hots   | pot Setu | p       |             |                  |               |                       |         |
| 1             | Wireless                      |      |      | Nor   | 141   |      |        | Inte    | etares |        | Adda     | es Prof | Profile     | Addresse         | 21            |                       |         |
| X             | Bridge                        |      |      |       |       |      |        |         |        |        |          |         |             |                  |               |                       |         |
| ini:          | PPP                           |      |      |       |       |      |        |         |        |        |          |         |             |                  |               |                       |         |
| 껲             | Switch                        |      |      |       |       |      |        |         |        |        |          |         |             |                  |               |                       |         |
| •:            | Mesh                          |      |      |       |       |      |        |         |        |        |          |         |             |                  |               |                       |         |
| 뽀             | IP                            |      |      |       |       |      |        |         |        |        |          |         |             |                  |               |                       |         |
| 0             | MPLS.                         |      |      |       |       |      |        |         |        |        |          |         | Hotspot 9   | Setup            |               |                       |         |
| 31            | Routing                       |      |      |       |       |      |        |         |        |        |          |         | Set Hors    | pot address for  | ntartace      |                       |         |
| 12            | System                        |      |      |       |       |      |        |         |        |        |          |         | Local Ad    | dress of Network | 192 168 22 1  | 24                    |         |
|               | Queues                        |      |      |       |       |      |        |         |        |        |          |         | 10000000    |                  | Masturat      | in Notwork            |         |
| Do:           | Files                         |      |      |       |       |      |        |         |        |        |          |         |             |                  |               |                       |         |
| 1             | Log                           |      |      |       |       |      |        |         |        |        |          |         |             |                  | Back N        | ost Cancol            |         |
| 27            | RADIUS                        |      |      |       |       |      |        |         |        |        |          |         | 11          |                  |               |                       |         |
| ×             | Tools                         |      |      |       |       |      |        |         |        |        |          |         |             |                  |               |                       |         |
| -             | New Terminal                  |      |      |       |       |      |        |         |        |        |          |         |             |                  |               |                       |         |
| 100           |                               |      |      |       |       |      |        |         |        |        |          |         |             |                  |               |                       |         |

Gambar 11. Setting Ip Network Hotspot

c. Setting DNS Hotspot

Selanjutnya masukkan nama untuk dns local *hotspot server* untuk setiap *user* yang akan dialihkan ke dns *name* yang dibuat. Penulis membuat nama *andalas.com* 

| C C Salu Mode Se | ssion: 2C.C8 1B.D0.F4 7E                                                                                                    |                              |                                                         |         |
|------------------|----------------------------------------------------------------------------------------------------|------------------------------|---------------------------------------------------------|---------|
| 🗡 Quick Set      |                                                                                                    |                              |                                                         |         |
| CAPSMAN          |                                                                                                    |                              |                                                         |         |
| interfaces       |                                                                                                    |                              |                                                         |         |
| T Wreless        |                                                                                                    |                              |                                                         |         |
| 💢 Bridge         |                                                                                                    |                              |                                                         |         |
| PPP              |                                                                                                    |                              |                                                         |         |
| T Switch         | Post of the local data                                                                                                    |                              |                                                         | _       |
| * Mesh           | And Address of Address of Address |                              |                                                         |         |
| 型 P 下            | Sarvers Server Profiles                                                                                                    | Users User Profiles Active H | losts IP Bindings Service Ports Walled Garden Walled Ga | rden IP |
| MPLS D           |                                                                                                    | Reset HTML Hotspot Setup     | Hotspot Setup                                           |         |
| I Routing        | Name                                                                                                    | Interface Address            | DNS name of local hotapot server                        |         |
| System D         |                                                                                                    |                              | DNS Name Dodatas cost                                   |         |
| Queues           |                                                                                                    |                              |                                                         |         |
| Files            |                                                                                                    |                              | Environment Environment                                 |         |
| Log              |                                                                                                    |                              | Back Next Cancel                                        |         |
| 2º RADIUS        |                                                                                                    |                              |                                                         |         |
| Tools            |                                                                                                    |                              |                                                         |         |
| New Terminal     |                                                                                                    |                              |                                                         |         |
| Make Supout if   |                                                                                                    |                              |                                                         |         |
|                  |                                                                                                    |                              |                                                         |         |

Gambar 12. Hotspot Setup DNS name

## Konfigurasi Access Point

Konfigurasi Access Point bertujuan untuk menyebarkan sinyal internet (hotspot) yang sudah dikonfigurasi sebelumnya melalui gelombang radio atau wireless. Masuk ke Access Point melalui Ip default yang ada dibelakang perangkat Access Point. Masukkan Username dan Password Access Point.

|  | Sign in                     |                                  |  |  |
|--|-----------------------------|----------------------------------|--|--|
|  | http://192.1<br>Your conner | 68.1.254<br>ction to this site i |  |  |
|  | Usemane                     | admin                            |  |  |
|  | Password                    |                                  |  |  |

Gambar 13. Login Access Point

1. Setting SSID pada Access Point Pilih menu Basic Setting lalu pilih SSID, dengan pemberian nama ANDALAS COMPUTER lalu memilih Religion Indonesia.

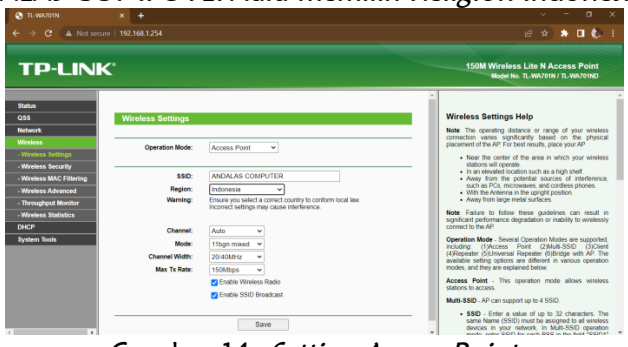

Gambar 14. Setting Access Point

## Konfigurasi Mikhmon

*Mikhmon* merupakan aplikasi berbasis web yang digunakan untuk memudahkan dalam penerapan *voucher*.

1. Penulis melakukan konfigurasi *Mikhmon* dengan memasukkan *user* dan *password* secara *default* yaitu *user*: *mikhmon* dan *password*: 1234

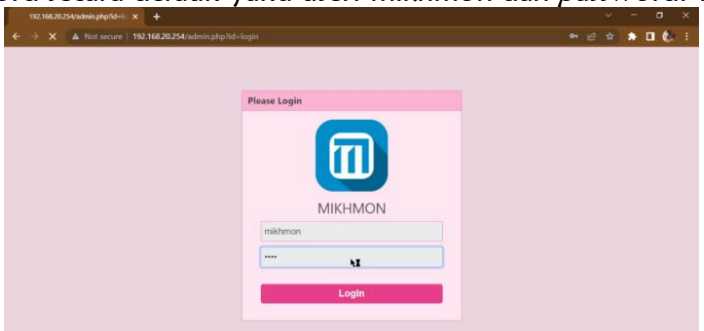

Gambar 15. Tampilan Login Mikhmon

- 2. Selanjutnya penulis memasukkan IP Mikrotik 192.168.22.1 masukkan username dan password
- 3. Memasukkan hotspot name sesuai dengan nama Access Point yang sudah dikonfigurasi sebelumnya
- 4. Memasukkan DNS Name dengan nama andalascomputer.com

| C A Not se       | cure   192.168.20.254/admin | php.nd=settings@session= | AND ALLAS |   |                   |       | - E            | 10.00 |     |
|------------------|-----------------------------|--------------------------|-----------|---|-------------------|-------|----------------|-------|-----|
| MIKHMON          |                             |                          |           |   |                   |       |                |       |     |
| ANDALAS          | O Session Setting           | as   2                   |           |   |                   |       |                |       |     |
| Dashboard        |                             |                          |           |   |                   |       |                |       |     |
| Session Settings | Session                     |                          |           |   | Mikhmon Data      |       |                |       |     |
| Upload Logo      | Session Name                | ANDALAS                  |           |   | Hotspot Name      | AND   | ALAS COMPUTI   | ER    |     |
| Template Editor  |                             |                          |           |   | DNS Name          | andal | ascomputer.com | 1.    |     |
|                  | MikroTik                    |                          |           |   | Currency          | Rp    |                |       |     |
| namin settings   | IP MikroTik                 | 192.168.22.1             |           |   | Auto load         | 10    |                |       | 500 |
| sad Kouter       | Usemame.                    | admin                    |           |   | Idle Timeout      | 10    |                | ~     | min |
| About            | Password                    |                          |           |   | Traffic Interface | 1     |                |       |     |
|                  | Save                        | Connect                  | Fing      | 0 | Line Report       | Dies  | ble            |       |     |

Gambar 16. Session Setting Mikhmon

5. Membuat *profile* untuk *user* dengan cara masuk ke menu *hotspot* lalu sub menu *user profile* kemudian *Add Profile*. Isikan data-data sesuai dengan rencana yang ingin dibuat.

| MIGHMON ANDALAS CO                             | MPUTE X 🧧 Voucher-ANDALAS COMPU         | TER × +           |   | × ×                                                                                                    |
|------------------------------------------------|-----------------------------------------|-------------------|---|----------------------------------------------------------------------------------------------------|
| ← → C ▲ Note                                   | ecure   192.168.20.254/?user-profile=*4 | Assession=ANDALAS |   | • @ \$ * <b>0 \$</b> !                                                                                                    |
| MIKHMON                                        |                                         |                   |   |                                                                                                    |
| MikroTik                                       | Z Edit User Profile                     |                   |   | @ Read Me                                                                                                    |
| <ul> <li>Dashboard</li> <li>Hotspot</li> </ul> | Save                                    |                   |   | Expired Mode is the control for the hotspot                                                                                                    |
| Users .                                        | Address Pool                            | 1GB<br>none       |   | user.<br>Options : Remove, Notice, Remove & Record,<br>Notice & Record.                                                                                                  |
| User Profile                                   | Shared Users                            | 1                 |   | Remove: User will be deleted when     expires.     Notice: User will set deleted and and                                                                                 |
| Add Profile                                    | Expired Mode                            | Remove            | ~ | reduce, one was not consect and get<br>notification after user expiration.     Record: Save the price of each user login.<br>To coloridate the advance of bottoost users |
| Hosts                                          | Validity<br>Price Rp                    | [7d<br> 3000      |   | Lock User : Username can only be used on 1<br>device only.                                                                                                    |
| IP Bindings                                    | Selling Price Rp                        | 3000              |   | Format Validity<br>[wdftm] Example : 30d = 30days, 12h =                                                                                                    |
| Duick Print                                    | Parent Queue                            | Disable           | * | 12hours, 30m = 30minutes<br>5hours 30minutes = 5h30m                                                                                                    |
| Vouchers                                       |                                         |                   |   |                                                                                                    |

Gambar 17. Membuat Profile user pada mikhmon

6. Setelah semua *profile* sudah dibuat, maka bisa dilakukan membuat user untuk *internet* dengan cara *generate user* dengan cara pilih *Generate User* isi data sesuai dengan yang dibutuhkan.

| MIKHMON        |                  |                                 |       |                                              |                        |
|----------------|------------------|---------------------------------|-------|----------------------------------------------|------------------------|
| MikroTik       | 2+ Generate User |                                 |       | & Last Generate                              |                        |
| Dashboard      |                  |                                 |       | la marti                                     |                        |
| Hotspot        | Core 🔮 Oser List | S Generate A Print B CR A Small |       | Date                                         | 10.24.22               |
| Users          | Qty              | 5                               |       | Profile                                      | 5-MENIT                |
| User List      | Server           | at                              | ~     | Validity                                     | Sm                     |
| + Add User     | User Mode        | Username & Password             | ~     | Time Limit                                   | 5m                     |
| + Generate     | Name Length      | 4                               | *     | Data Limit                                   |                        |
|                | Prefix           |                                 |       | Price                                        | Rp 2.000               |
| User Proble    | Character        | Random abcd                     | v     | Selling Price                                | Rp 2.000               |
| Hotspot Active | Profile          | 108-3000                        |       | Lock User                                    | Disable                |
| Hosts          | Time Limit       | 7d                              |       | Format Time Limit.                           |                        |
| IP Bindings    | Plata Limit      | 1                               | GB ¥  | (wdhm) Example : 30d<br>12hours, 4w3d = 31da | = 30days, 12h =<br>ys. |
| Cookies        | Cana Cirror      |                                 | 00. 1 | Add Hear with Time Lin                       |                        |

Gambar 18. Generate Voucher pada Mikhmon

7. User bisa dicetak dan di*scan* dalam berbentuk *Voucher* 

| MIKHMON ANDALAS                      | [1]            |                                      | ANDALAS |                | MIKHMON A                            | NDALAS |
|--------------------------------------|----------------|--------------------------------------|---------|----------------|--------------------------------------|--------|
| Username<br>wcwd<br>Password<br>3498 |                | Username<br>msze<br>Password<br>2474 |         |                | Username<br>tfhu<br>Password<br>7254 |        |
| 5m 5m Rp 1.000                       | 5m 5m Rp 1.000 |                                      |         | 5m 5m Rp 1.000 |                                      |        |
| Login: http://andalascomputer.com    |                | Login: http://andalascomputer.com    |         | L              | Login: http://andalascomputer.com    |        |

Gambar 19. Voucher telah berhasil di Generate

#### 4. PENUTUP

#### Kesimpulan

Berdasarkan yang telah penulis lakukan, maka penulis dapat menarik beberapa kesimpulan:

1. *Voucher internet via mikhmon* dapat membantu dalam penggunaan *internet* 

2. Hasil dari perbandingan membuat *voucher internet via mikhmon* dengan menggunakan *hotspot mikrotik* didapati hasil membuat *user* dengan menggunakan *mikmon* 

### Saran

Berdasarkan hasil penelitian yang telah penulis lakukan, maka penulis dapat menarik beberapa kesimpulan bahwa:

- 1. Perlu diadakannya promosi melalui media *social* atau *banner* sehingga masyarakat mengetahui sudah ada *voucher* sebagai pelayanan *internet* di Andalas Computer.
- 2. Membuat tampilan *login* lebih bagus lagi.

## DAFTAR PUSTAKA

- Dian. (2020). RANCANG BANGUN HOTSPOT AREA PADA REST AREA GISTING MENGGUNAKAN MIKROTIK DENGAN SISTEM VOUCHER. 01(01), 9–17.
- Ekawati, A. (2016). Penggunaan Software Geogebra Dan Microsoft. Jurnal Pendidikan Matematika, 2(3), 148–153.
- Eko, P. (2015). IMPLEMENTASI JARINGAN HOTSPOT DENGAN MENGGUNAKAN ROUTER MIKROTIK SEBAGAI PENUNJANG PEMBELAJARAN (Studi Kasus: SMK Sultan Agung Tirtomoyo Wonogiri). 1.
- Frado Pattipeilohy, W. (2016). Analisis dan Perancangan User Manager pada Mikrotik Router dengan Sistem Pembelian Kredit Voucher. Jurnal Sisfokom (Sistem Informasi dan Komputer), 5(1), 64–69. https://doi.org/10.32736/sisfokom.v5i1.30
- Ivantri Nugraha, Khairijal, A. S. (2022). Alat Pendeteksi Kebocoran Gas Lpg Menggunakan Mikrokontroler Arduino Dengan Output Lcd, Led Dan Buzzer. *Jutekinf (Jurnal Teknologi Komputer Dan Informasi)*, *10*(1), 19–24. https://doi.org/10.52072/jutekinf.v10i1.355
- Kurniawan, R. (2016). ANALISIS DAN IMPLEMENTASI DESAIN JARINGAN HOTSPOT BERBASIS MIKROTIK MENGGUNAKAN METODE NDLC ( NETWORK DEVELOPMENT LIFE CYCLE ) PADA BPU BAGAS RAYA. 07(01), 50–59.
- Mubarak, A., & Wahid, F. (2006). Aplikasi untuk Menentukan IP Address dan Subnetmask Host pada Suatu Jaringan. *Media Informatika*, 4(1), 1–11. https://doi.org/10.20885/informatika.vol4.iss1.art1
- Mustofa, & Triyono. (2019). Perancangan Dan Implementasi Sistem Monitoring Jaringan Wi-Fi Menggunakan Mikhmon Online Di Wisma Muslim. Jurnal JARKOM, 7(2), 65–76.
- Nadeak, B. (2016). *PERANCANGAN APLIKASI PEMBELAJARAN INTERNET DENGAN. 3*(4), 54–57.
- Syaputra, A., & Stiadi, D. (2020). Pemanfaatan Mikrotik Untuk Jaringan Hotspot Dengan Sistem Voucher Pada Desa Ujanmas Kota Pagar Alam. JIRE (Jurnal Informatika & Rekayasa Elektronika), 3(2), 4–14. http://ejournal.stmiklombok.ac.id/index.php/jire/article/view/295
- Tiara, A. P. (2018). IMPLEMENTASI GENERATE VOUCHER HOTSPOT DENGAN BATASAN WAKTU ( TIME BASED ) DAN KUOTA ( QUOTA BASED ) MENGGUNAKAN USER MANAGER DI MIKROTIK Tiara Sukma Fitria Agus

Prihanto Abstrak. 8, 18-24.